Žáci 1. stupně mají školou zřízen přístup do služby **Microsoft Office 365**. Ten jim umožňuje využívat školní emailovou schránku (Outlook) a další aplikace - např. OneDrive, Word, Excel, PowerPoint nebo Microsoft Teams, která je vhodná k výuce na dálku.

Pro první přihlášení postupujte dle následujících pokynů.

Můžete se přihlásit na webu školy přes záložku Office 365.

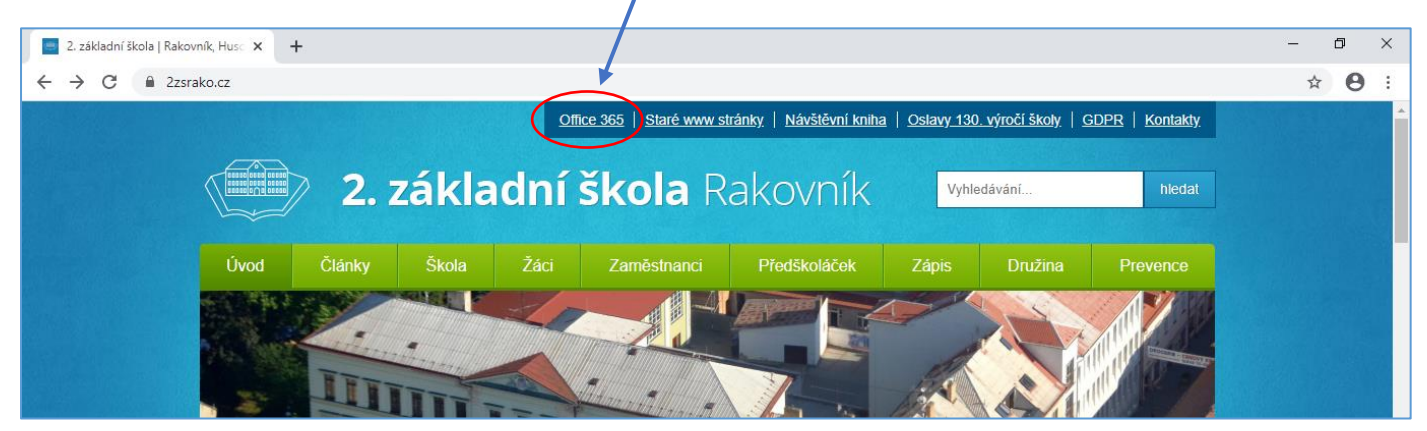

Pro první zadání přístupových údajů (přihlašovací jméno a heslo) využijte následující instrukce.

- PŘIHLAŠOVACÍ JMÉNO: ve formátu příjmení.počáteční písmeno jména@zak.2zsrako.cz (vše malá písmena bez háčků a čárek) např.: novak.j@zak.2zsrako.cz
- HESLO: *Start123*
- jakmile se přihlásíte tímto dočasným heslem, můžete si podle pokynů na přihlašovací stránce vytvořit svoje vlastní heslo

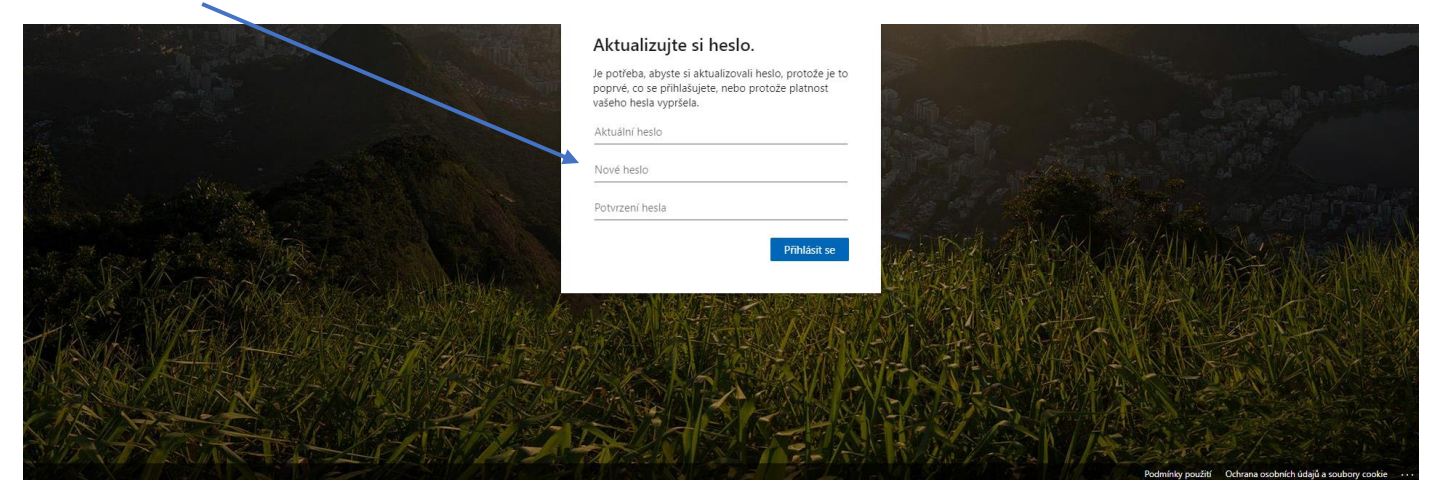

• po přihlášení přejdete na stránku s přehledem aplikací, můžete kliknout na Outlook (e-mailová schránka)

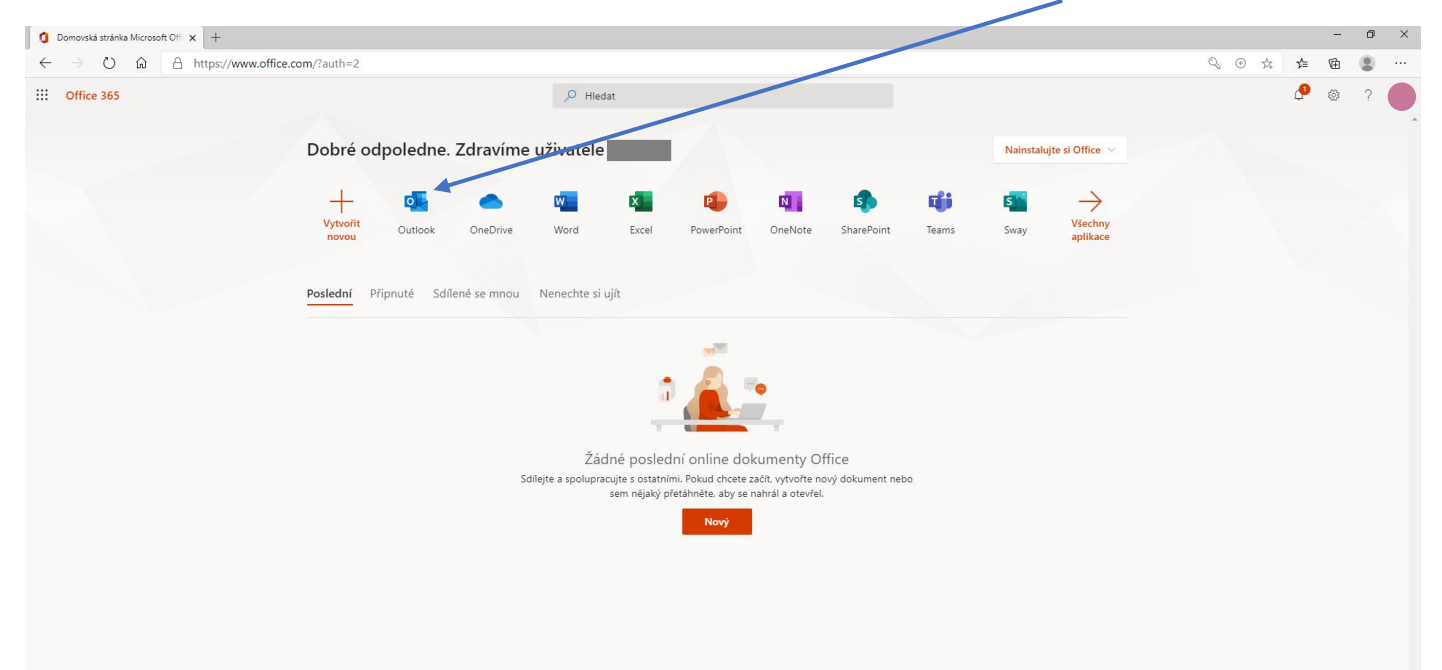

• nastavte si časové pásmo

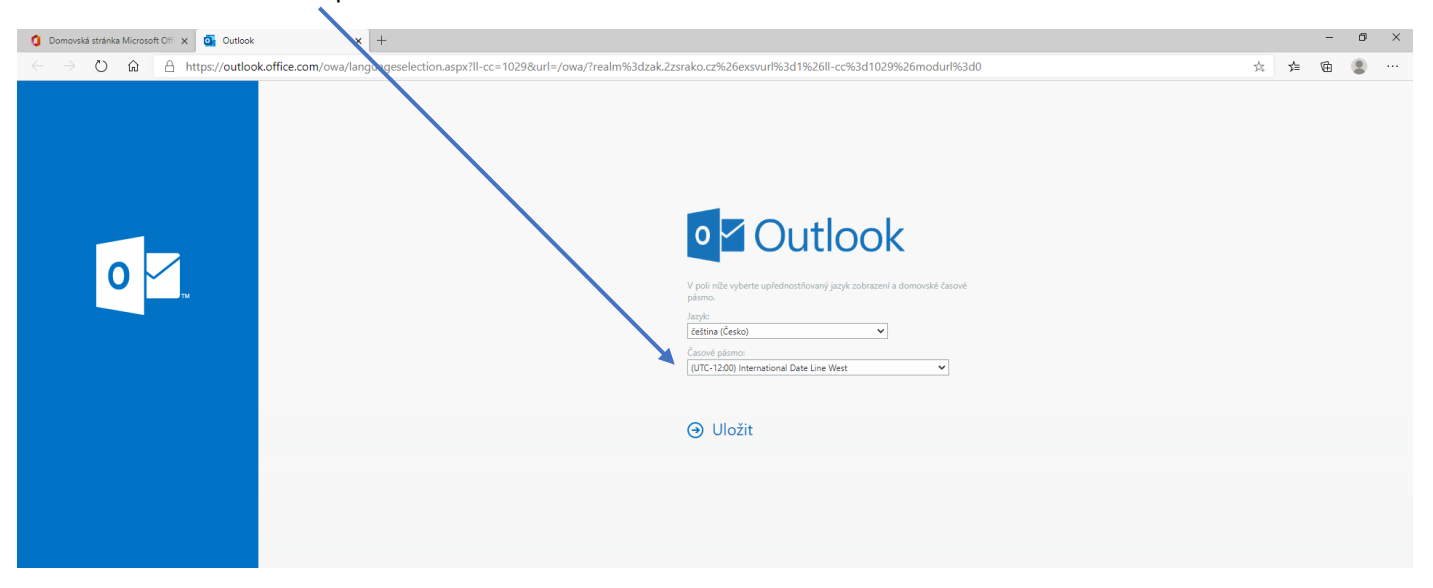

• zvolte Prahu, ... a Uložit

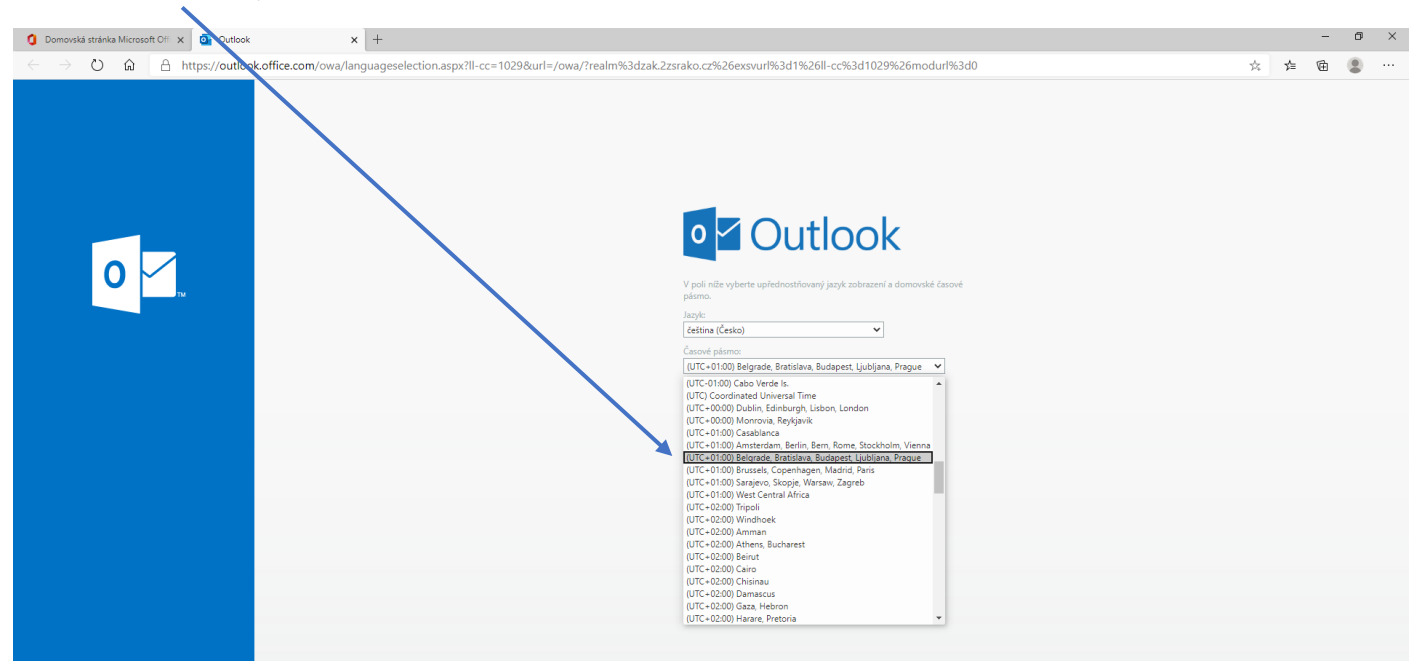

- v aplikaci Outlook uvidíte svoji poštu
- pro volbu jiné aplikace klikněte na tečky

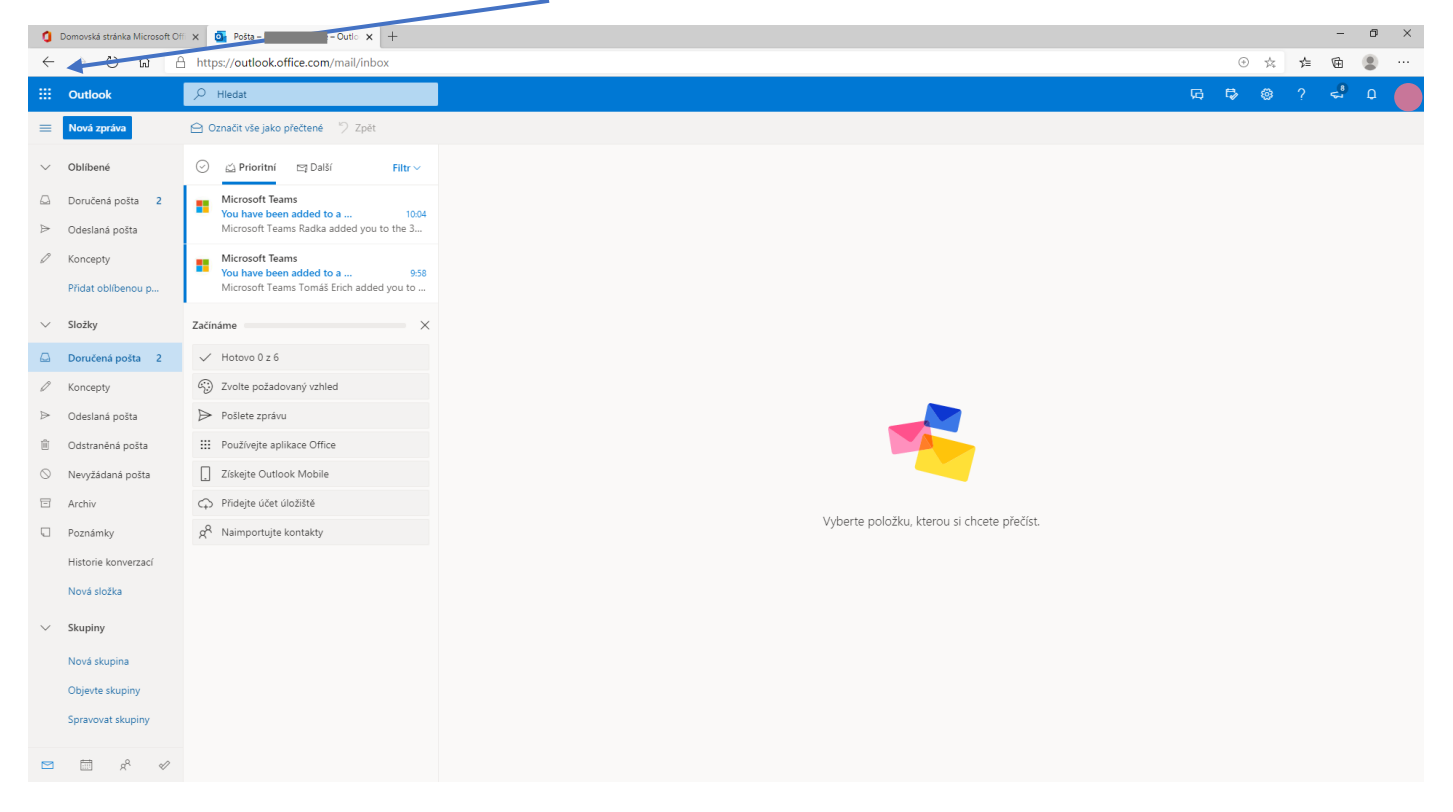

• zvolte Teams – aplikaci pro výuku na dálku (včetně online výuky)

| Domovská stránka Microsoft X 10 - 001: x +                |                                                                       |                                           |   |   |   |    |   |  |  |  |
|-----------------------------------------------------------|-----------------------------------------------------------------------|-------------------------------------------|---|---|---|----|---|--|--|--|
| ← → Ů ඬ A https://outlook.office.com/mail/inbox           |                                                                       |                                           |   |   |   |    |   |  |  |  |
| ::: Office 365 $\rightarrow$                              |                                                                       | بې<br>بې                                  | ₽ | ۲ | ? | ÷, | ۵ |  |  |  |
| Aplikace                                                  | jako přečtené 🦻 Zpět                                                  |                                           |   |   |   |    |   |  |  |  |
| Outlook 📥 OneDrive                                        | tt Teams                                                              |                                           |   |   |   |    |   |  |  |  |
| Word X Excel                                              | t Teams Radka added you to the 3                                      |                                           |   |   |   |    |   |  |  |  |
| PowerPoint 🔃 OneNote                                      | t Teams<br>9 been added to a 9:58<br>t Teams Tomáš Erich added you to |                                           |   |   |   |    |   |  |  |  |
| Sway                                                      | ×                                                                     |                                           |   |   |   |    |   |  |  |  |
| Všechny aplikace $\rightarrow$                            | ) z 6                                                                 |                                           |   |   |   |    |   |  |  |  |
|                                                           | ožadovaný vzhled                                                      |                                           |   |   |   |    |   |  |  |  |
| Dokumenty                                                 | právu                                                                 |                                           |   |   |   |    |   |  |  |  |
|                                                           | e aplikace Office                                                     |                                           |   |   |   |    |   |  |  |  |
|                                                           | Dutlook Mobile                                                        |                                           |   |   |   |    |   |  |  |  |
| Tadu unidita quaia                                        | jčet úložiště                                                         | Vyharta položku, kterou si chrata nřačíst |   |   |   |    |   |  |  |  |
| naposledy zobrazené<br>dokumenty.                         | tujte kontakty                                                        | There provide provide provide             |   |   |   |    |   |  |  |  |
| Vytvářejte nové dokumenty a<br>spolupracujte s ostatními. |                                                                       |                                           |   |   |   |    |   |  |  |  |
| Nové \vee                                                 |                                                                       |                                           |   |   |   |    |   |  |  |  |
|                                                           |                                                                       |                                           |   |   |   |    |   |  |  |  |
|                                                           |                                                                       |                                           |   |   |   |    |   |  |  |  |
|                                                           |                                                                       |                                           |   |   |   |    |   |  |  |  |
|                                                           |                                                                       |                                           |   |   |   |    |   |  |  |  |
|                                                           |                                                                       |                                           |   |   |   |    |   |  |  |  |

- v záložce Týmy najdete skupiny založené pro společnou práci paní učitelkou (jako třeba zde ve 3. C)
- možná tam ještě žádné nebudou a paní učitelka je teprve připraví

| 0 Domovská stráhka Microsoft Off X 🕴 Obecné (BC) ( Microsoft Teams X +                                                                          |                                                       |   |                                                                                                    |  |  |   |       |  |  |
|----------------------------------------------------------------------------------------------------|-------------------------------------------------------|---|----------------------------------------------------------------------------------------------------|--|--|---|-------|--|--|
| 🔶 $\rightarrow$ O 🍙 A https://teams.microsoft.com/_#/conversations/Obecné?threadId=19:ae8bd77c86804296a3291021896c04c0@thread.tacv2&ctx=channel |                                                       |   |                                                                                                    |  |  |   |       |  |  |
|                                                                                                    | Microsoft Teams                                       | Ľ | Vyhledejte nebo zadejte příkaz.                                                                                                    |  |  |   |       |  |  |
| ,<br>Aktivita                                                                                                    | Týmy                                                  | 7 | Obecné Příspěvky Soubory Poznámkový blok pře… Zadání Známky                                                                                                    |  |  | 0 | ⊳ Tým |  |  |
| E<br>Chat                                                                                                    | Vaše týmy                                             |   |                                                                                                    |  |  |   |       |  |  |
| iji<br>Týmy                                                                                                    | 3 SC<br>Obecné                                        |   |                                                                                                    |  |  |   |       |  |  |
| adání                                                                                                    |                                                       |   | Vítejte v předmětu 3C                                                                                                    |  |  |   |       |  |  |
| iii<br>Kalendář                                                                                                    |                                                       |   | Zkuste zahājit konverzaci tīm, že @zminīte nāzev předmětu nebo jmena studentů.                                                                                                    |  |  |   |       |  |  |
| د<br>Hovory                                                                                                    |                                                       |   | 2 📲 🌨 🛃                                                                                                    |  |  |   |       |  |  |
| Soubory                                                                                                    |                                                       |   |                                                                                                    |  |  |   |       |  |  |
|                                                                                                    |                                                       |   |                                                                                                    |  |  |   |       |  |  |
|                                                                                                    |                                                       |   |                                                                                                    |  |  |   |       |  |  |
|                                                                                                    |                                                       |   | S Koubová Radika přídal(a) do týmu uživatele Ludicka Nikola a 22 další(ch).                                                                                                    |  |  |   |       |  |  |
|                                                                                                    |                                                       |   |                                                                                                    |  |  |   |       |  |  |
|                                                                                                    |                                                       |   |                                                                                                    |  |  |   |       |  |  |
|                                                                                                    |                                                       |   |                                                                                                    |  |  |   |       |  |  |
|                                                                                                    |                                                       |   |                                                                                                    |  |  |   |       |  |  |
| Aplikace                                                                                                    |                                                       |   |                                                                                                    |  |  |   |       |  |  |
| (?)<br>Nápověda                                                                                                    |                                                       |   | Začněte novou konverzaci. Chcete-li někoho zmínit, napište @.                                                                                                    |  |  |   |       |  |  |
| ÷                                                                                                    | టి <sup>+</sup> Připojit se k týmu nebo vytvořit nový | ŝ | $\mathbb{A}_{\mathbb{F}} \ \mathscr{C} \ \textcircled{\basis} \ \textcircled{\basis} \ \end{array} \basis} \ \textcircled{\basis} \ \textcircled{\basis} \ \textcircled{\basis} \ \textcircled{\basis} \ \textcircled{\basis} \ \textcircled{\basis} \ \textcircled{\basis} \ \textcircled{\basis} \ \textcircled{\basis} \ \textcircled{\basis} \ \basi$ |  |  |   |       |  |  |

• pro odhlášení použijte ikonku v pravém horním rohu

| O Domovská stráhla Microsoft Clí I X util Ocecné (20) Microsoft Teams x + |                                           |               |                                                                                          |                                                                                                    |  |  |  |  |
|---------------------------------------------------------------------------|-------------------------------------------|---------------|------------------------------------------------------------------------------------------|----------------------------------------------------------------------------------------------------|--|--|--|--|
| $\leftarrow$                                                              | → O 🟠 🗎 https://teams.micros              | oft.com/_#/co | nversations/Obecné?threadId=19:ae8bd77c86804296a329f021896c04c0@thread.tacv2&ctx=channel | ☆ 佐 僮 😩 …                                                                                             |  |  |  |  |
|                                                                           | Microsoft Teams                           | Ľ             | Vyhledejte nebo zadejte příkaz.                                                          |                                                                                                    |  |  |  |  |
| <b>Q</b><br>Aktivita                                                      | Týmy                                      | 7 3           | Obecné Přispěvky Soubory Poznámkový blok pře… Zadání Známky                              |                                                                                                    |  |  |  |  |
| Chust<br>Týmy<br>Zadání                                                   | Vale týmy<br>3C<br>Obecné                 |               | Vítejte v předmětu 3C                                                                    | Online Nastavi stavovou zprávu Uloženo Nastavení                                                      |  |  |  |  |
| Kalendář<br>Kalendář<br>Hovory                                            |                                           |               | Zkuste zahájit konverzaci tím, že @zmíníte název předmětu nebo jména studentů.           | Klávesové zkratky<br>Informace ><br>Stáhnout aplikaci pro stolní počítač<br>Stáhnout mobilní aplikaci |  |  |  |  |
| Soubory                                                                   |                                           |               |                                                                                          | Odhlásít se                                                                                           |  |  |  |  |
| Apikace                                                                   |                                           |               | 🔮 Koubovi Radka přídal(a) do týmu uživatele Ludicka Nikola a 22 další(ch).               |                                                                                                    |  |  |  |  |
| (?)<br>Nápověda                                                           |                                           |               | Začněte novou konverzaci. Chcete-li někoho zmínit, napište ©.                            |                                                                                                    |  |  |  |  |
| t.<br>                                                                    | čő* Připojit se k týmu nebo vytvořit nový | 0             |                                                                                          | ⊳                                                                                                    |  |  |  |  |

V případě dotazů, technických obtíží kontaktujte e-mailem Mgr. Tomáše Lüftnera na luftner.t@2zsrako.cz.